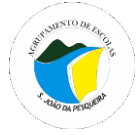

# Acesso ao NetGIAE dos alunos e Encarregados de Educação

#### Procedimentos:

→ Para aceder ao **NetGiae** deverá abrir um navegador da internet e aceder através do endereço:

### http://193.236.44.174/index.html#login

Ou, de uma forma mais simples, através do site do Agrupamento clicando na imagem referente ao GIAE Online: <u>www.agrupamento-sjpesqueira.pt</u>

 $\rightarrow$  No espaço escolar não poderá usar a rede minedu para aceder. Se usar o telemóvel terão de usar os dados móveis ou outra rede. A partir de casa pode usar qualquer rede.

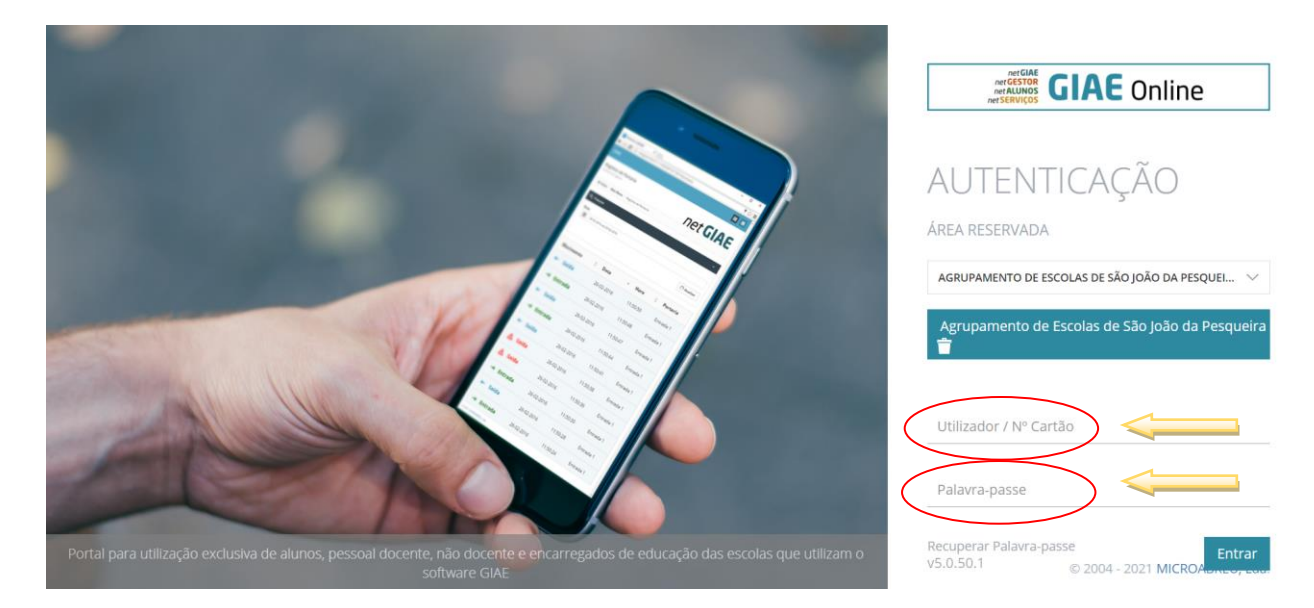

- Escrever no campo do Utilizador/Nº do cartão, a(seguido do nº do processo do aluno). O nº do processo do aluno é o número do cartão do aluno sem a letra a. Por exemplo o Encarregado de Educação (EE) do aluno a1111, deverá escrever ee1111. No campo palavra passe escrever o NIF do aluno, para ambos os casos.
- Cada encarregado de educação só acede às informações referentes ao seu educando. O mesmo se aplica ao acesso aos alunos. É importante que cada encarregado de educação dialogue com o seu educando no sentido de alertá-lo para que nunca faculte os seus dados de acesso online a colegas ou outras pessoas.
- Vai abrir o NetGiae, que lhe permite aceder a um conjunto de informações sobre o seu educando, nos botões colocados à esquerda.

| Meu Menu  |  |
|-----------|--|
| Cartão    |  |
| Caderneta |  |
| Turma     |  |
| Portaria  |  |
| Processo  |  |
| Códigos   |  |

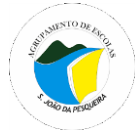

# Funcionalidades do netGIAE

### Para os Alunos/Encarregados de Educação

Geral:

- Início onde poderão aparecer mensagens e avisos.
- Meu menu dá acesso a informações sobre:
  - Cartão (dados do cartão) saldo, movimentos, limitar consumos.
- aparecem três separadores um com o saldo do cartão, outro com os movimentos realizados pelo aluno e outro com limite de consumo.

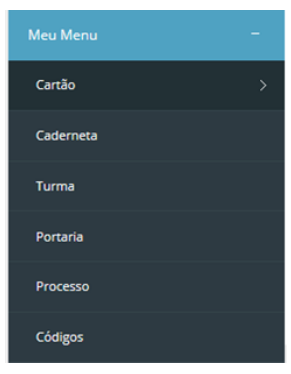

| GIAE            | AN                                        | O ESCOLAR 2017/2018 |                                  |
|-----------------|-------------------------------------------|---------------------|----------------------------------|
| net <b>GIAE</b> | Cartão                                    |                     |                                  |
| Início          | Consulta e gestão dos dados do cartão.    |                     |                                  |
| Meu Menu -      | 🏟 Início / Meu Menu / Cartão              |                     |                                  |
| Cartão          |                                           |                     |                                  |
| Caderneta       | (2) Saldo Se Movimentos Mi Lumite consumo |                     |                                  |
| Turma           | Saldo disponível: 0,18€                   |                     |                                  |
| Portaria        | Data da última atualização: 11-10-2017    |                     |                                  |
| Processo        |                                           |                     |                                  |
| Códigos         | © 2017. MICROABREU, Lda Versão: 5.0.28.1  | Agn                 | upamento de Escolas José Estevão |
| Refeições +     |                                           |                     |                                  |
| Escola +        |                                           |                     |                                  |
|                 |                                           |                     |                                  |

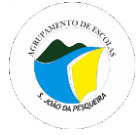

• Códigos - para alteração de códigos (password de acesso).

| GIAE            |                                                        | ANO ESCOLAR 2017/2018 |                                   |
|-----------------|--------------------------------------------------------|-----------------------|-----------------------------------|
| net <b>GIAE</b> | Códigos de Acesso                                      |                       |                                   |
| Início          | Alteração do código de acesso.                         |                       |                                   |
| Meu Menu        | A Início / Meu Menu / Códigos de Acesso                |                       |                                   |
| Cartão          | A Delever server(E.E.)                                 |                       |                                   |
| Caderneta       | Palavi a passe (E.E.)                                  |                       |                                   |
| Turma           | Palavra-passe Atual (E.E.): Nova Palavra-passe (E.E.): | Confirmar Palavra     | -passe (E.E.):                    |
| Portaria        |                                                        |                       |                                   |
| Processo        |                                                        |                       | Guardar                           |
| Códigos         |                                                        | 1                     |                                   |
| Refeições       |                                                        |                       |                                   |
| Escola          | + © 2017. MICROABREU, Lda Versão: 5.0.28.2             | Ag                    | rupamento de Escolas José Estevão |
|                 |                                                        |                       |                                   |

Para alterar a palavra passe do EE, deve escrever a palavra passe atual em 1, e depois reescrever a nova palavra passe em 2 e 3. A palavra passe deve ter no mínimo 8 carateres.

| GIAE            |      | ANO ESCOL                                        | 2017/2018 | <br>👤 Ana Santos 👻 |
|-----------------|------|--------------------------------------------------|-----------|--------------------|
|                 | _    | 1 Pedido para alteração de palavra-passe         |           | _                  |
| net <b>GIAE</b> | Ir   | A palavra-passe necessita de ser alterada.       |           |                    |
| Início          |      |                                                  |           |                    |
| Meu Menu        |      | A palavra-passe deve ter no mínimo 8 caracteres. |           |                    |
| Refeições       |      | Palavra-passe                                    |           | _                  |
| Escola          |      | ******                                           |           | <u> </u>           |
|                 | - 11 | Confirmação da Palavra-passe                     |           |                    |
|                 |      | •••••                                            |           |                    |
|                 |      |                                                  |           |                    |
|                 |      | Confirmar                                        |           |                    |
|                 |      |                                                  |           |                    |
|                 |      |                                                  |           |                    |
|                 |      |                                                  |           |                    |

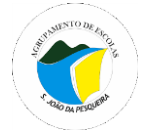

## Refeições

• Ementas - Para consulta das ementas.

• **Aquisição** - Para adquirir *online* refeições para os próximos dias. Para isso o aluno terá que ter saldo positivo no cartão.

## Como adquirir refeição?

1.º Clicar na data pretendida. Pode ver a ementa clicando no "olho".

| Mesi Menis                               | 14 | A inicio / Aufr                                                                                                    | rigtes / Aqui                                                        | uiçân de Refei                                | çêşen                             |                                   |                                           |                                        |                                        |                    |                                                                     |
|------------------------------------------|----|----------------------------------------------------------------------------------------------------|----------------------------------------------------------------------|-----------------------------------------------|-----------------------------------|-----------------------------------|-------------------------------------------|----------------------------------------|----------------------------------------|--------------------|---------------------------------------------------------------------|
| Ratingties :                             | := | 1                                                                                                    |                                                                      |                                               |                                   |                                   |                                           |                                        |                                        |                    |                                                                     |
| Enertas                                  |    | Nesta opção p<br>da refeição acr                                                                                                    | oderá adquirir<br>resce o valor d                                    | r as refeições p<br>la taxo adiciona          | ara us próxim<br>é,               | n diai. Semp                      | ne que a refeiçã                          | io é adquirida no                      | i periodo îmite d                      | efinido pela escul | к, но ренера                                                        |
| Aquitição                                | ×  | O valor total di<br>Sakito disponiv                                                                                                    | el no cartilo: X                                                     | vesentado no i<br>ox,xxx                      | nomento da c                      | ompra e debi                      | tado na conta-c                           | artão do utente                        | após confirmaçã                        | o da operação.     |                                                                     |
| Services                                 |    |                                                                                                    |                                                                      |                                               |                                   |                                   |                                           |                                        |                                        |                    |                                                                     |
| Escula                                   | 14 | Reference                                                                                                    |                                                                      | 14                                            |                                   |                                   |                                           | Setumbro 2014                          | ε.                                     |                    | 3                                                                   |
| Mensagens                                |    |                                                                                                    |                                                                      |                                               | Dom                               | 84                                | Ter                                       | Qua                                    | Qui                                    | Sex                | Set                                                                 |
|                                          |    | CARRINHO D                                                                                                    | COMPRAS                                                              |                                               |                                   |                                   |                                           |                                        | 10                                     | 13                 |                                                                     |
|                                          |    | 20-4-                                                                                                    |                                                                      |                                               | +                                 | 3                                 |                                           |                                        |                                        | 2                  | 10                                                                  |
|                                          |    | T T                                                                                                    |                                                                      |                                               | 71                                | 72                                | 18                                        | 14                                     | 15                                     | 54                 | 87                                                                  |
|                                          |    |                                                                                                    | 30<br>                                                               |                                               | 10                                | 19                                | 100                                       | 21                                     | 12                                     | .0                 | 24                                                                  |
|                                          |    | Wetter                                                                                                    | elinii:                                                              |                                               | 28                                | 36.                               | 32                                        | 10                                     | 29.                                    | 380                |                                                                     |
| Ang Mang                                 |    | Alimage       G Alimage       G Alimage       G Alimage       G Alimage                                                                                                    | Pengai 1.400<br>BULIA Vend                                           | - Texe ().000                                 | - Total: 1.00                     | E:                                |                                           |                                        | Second                                 | Ver s en           | anta<br>a ju<br>anar no carisi<br>aurir a refeiçă<br>ternim de tian |
| ninglinis<br>Emercias<br>Agantidas       |    | Nesta opçilar podenil a<br>du referçila acresce o<br>D valur total da referçi<br>Taktu disponisel ni ra                                                                                                    | stigarer as refet;<br>valor da taxo al<br>An è agresentat<br>ertiles | ções para os pro<br>Icconal.<br>As no momento | nimus (Geo, Sen<br>da compra e de | pre que a refe<br>bitado na conto | çilo k adquettila :<br>Haletilo de uterri | to periodo lestra<br>e após conferoaçã | Seferito pela incol<br>lo da operação. | , an projo         |                                                                     |
| Services                                 |    | 1 - Contraction of the Contraction of the Contracti |                                                                      |                                               |                                   |                                   |                                           |                                        |                                        |                    |                                                                     |
| en en en en en en en en en en en en en e | 1  | Relation                                                                                                    | 11                                                                   | 4                                             |                                   |                                   | Seturative 20                             | 16                                     |                                        | 5                  |                                                                     |
|                                          |    |                                                                                                    |                                                                      | Dam                                           | See                               | ler.                              | Que                                       | 04                                     | Sea                                    | 540                |                                                                     |
| ansageno                                 |    | CARBUNHO DE COM                                                                                                    | EAR                                                                  | 0.00000.00                                    |                                   |                                   | ्रत्रता                                   | 31                                     | 1                                      |                    |                                                                     |
|                                          |    | T BETRELARS                                                                                                    |                                                                      |                                               | 121                               |                                   |                                           | 1.0                                    |                                        | 10                 |                                                                     |
|                                          |    | )Ŵ                                                                                                    |                                                                      |                                               |                                   | .0.                               | 14                                        | 14.1                                   | 255                                    | 197                |                                                                     |
|                                          |    | 24945                                                                                                    |                                                                      | 25                                            |                                   | - 28                              | 21                                        | -                                      |                                        | 1995               |                                                                     |
|                                          |    | We family                                                                                                    | 0_                                                                   | 25                                            | 26.                               | - 27.                             | 10                                        | . e C                                  | - 26                                   |                    |                                                                     |
|                                          |    | Refeição de Carr                                                                                                    | 1 <b>e</b> (655.00 mail                                              | E.                                            |                                   |                                   |                                           |                                        |                                        | 29-09-2016         |                                                                     |
|                                          |    |                                                                                                    |                                                                      |                                               |                                   |                                   |                                           |                                        |                                        | (1)                |                                                                     |
|                                          |    | () Almoja   Prega                                                                                                    | 1.400 - Yalan                                                        | 0.000 - Turial I                              | 16K                               |                                   |                                           |                                        |                                        | · H                |                                                                     |

2.º Em seguida, clicar no "carrinho" (a verde, ao lado do "olho") (1). O "carrinho" passa a vermelho e aparece um "carrinho" na data selecionada.
3.º Depois de adicionar ao carrinho (1), clicar em "ver carrinho" (2);

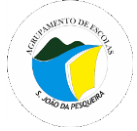

# AGRUPAMENTO DE ESCOLAS DE SÃO JOÃO DA PESQUEIRA

| CARRINH                               | O DE COMPRAS  | Dare     | Seg   | 244 | Que | Qui             | 200       | beb<br>a |
|---------------------------------------|---------------|----------|-------|-----|-----|-----------------|-----------|----------|
|                                       |               | 12       | 1     |     | 10  |                 |           | 345      |
| i i i i i i i i i i i i i i i i i i i | W I           | 11       | 12    | 11  | 18  | 19              | -         | 17       |
|                                       |               | m        | 19    | 20  | 21  | 22              | 77        | 34       |
|                                       | Gerinde       | (9)      | 18    | 380 | -80 | .ay , 🕷         | - (10)    |          |
| W Carried                             | io de Compras |          |       |     |     |                 |           |          |
| Data                                  |               | Descriçã | 0     |     |     | Valor           |           |          |
| 25-09-2018                            |               | Abriogo  | Carne |     |     | 1.496           |           |          |
|                                       |               |          |       |     |     | Total liquide   |           | 1.456    |
|                                       |               |          |       |     |     | CV.A.2          |           | 06       |
|                                       |               |          |       |     |     | Total of LV.A.: |           |          |
|                                       |               |          |       |     |     |                 |           | 1,466    |
|                                       |               |          |       |     |     | and the second  |           | 1.46€    |
|                                       |               |          |       |     |     | Colora Patie    |           | 1.466    |
|                                       |               |          |       |     |     | folioca Passe   | Confirmue | 1.456    |

Surge, então, uma tabela com a informação da data da refeição, a descrição do almoço, o valor que será debitado no cartão do aluno e o total.

4.º Clique em "Confirmar" para efetuar a aquisição ou "Limpar" para apagar/cancelar a compra(s). Pode ainda clicar no "X" se tiver mais do que uma refeição adquirida e a pretenda eliminar.

| Cartão    |                      |                |               |                |                           |
|-----------|----------------------|----------------|---------------|----------------|---------------------------|
| Caderneta | Registo de refeiçõ   | ões servidas   |               |                |                           |
| Turma     | Pesquisa:            |                |               |                |                           |
| Portaria  |                      | Q              |               |                |                           |
| rocesso   | Data                 | ^ Refeição     | Setor Conta   | ♦ Servida ♦    | Data/Hora                 |
| digos     | 18-09-2017           | Almoço - Carne | Refeitório-JE | $\otimes$      | 18-09-2017 12:27          |
|           | 20-09-2017           | Almoço - Carne | Refeitório-JE | $\otimes$      | 20-09-2017 13:55          |
| içoes –   | 21-09-2017           | Almoço - Peixe | Refeitório-JE | ${}^{\oslash}$ | 21-09-2017 12:44          |
| entas     | 25-09-2017           | Almoço - Peixe | Refeitório-JE | ۲              |                           |
| visição   | 26-09-2017           | Almoço - Carne | Refeitório-JE | ۲              |                           |
| ridas >   | 27-09-2017           | Almoço - Peixe | Refeitório-JE | 0              | 27-09-2017 13:17          |
| a +       | 28-09-2017           | Almoço - Carne | Refeitório-JE | ۲              |                           |
|           | 12-10-2017           | Almoço - Carne | Refeitório-JE | 8              |                           |
|           | A mostrar 1 a 8 de 8 | registos       |               | Prin           | neiro < <b>1</b> > Último |

• Servidas - informa quando e se o seu educando almoçou na escola.

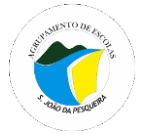

Já está disponível na Play Store do sistema android a App <u>"Caderneta do Aluno"</u> destinada a Encarregados de Educação e alunos de Escolas aderentes ao **E-360** do Ministério da Educação (como a do Agrupamento de Escolas de São João da Pesqueira).

Brevemente serão disponibilizados tutoriais que o informarão de todas as potencialidades dessa aplicação, que passa por consultar o horário, faltas, sumários das disciplinas, trabalhos de casa, avaliações, contatos do Diretor de turma, e muitas outras funcionalidades.